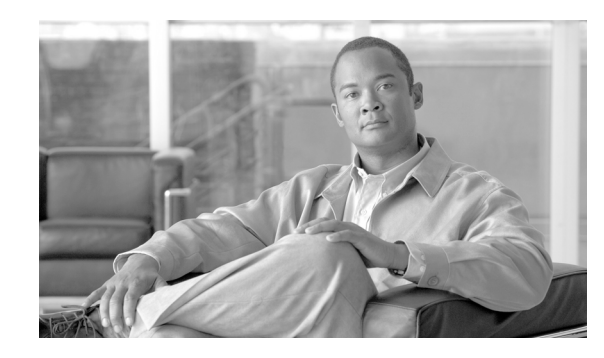

CHAPTER V

# Cisco Emergency Responder の Intrado V9-1-1 Enterprise Service との併用

Cisco Emergency Responder (Cisco ER) 8.5 は、Cisco Unified Communication 環境で、Local Exchange Carrier (LEC; 地域通信事業者) への直接接続の代替として Intrado V9-1-1 for Enterprise Service をサポートしています。Intrado V9-1-1 for Enterprise Service では、Intrado のお客様にローカ ル ルーティングと緊急サービス応答を提供します。Cisco ER は Intrado と併用すると、企業ネット ワーク (構内) に設置した電話機および企業ネットワーク外 (構外) に設置された電話機に緊急サービスを提供します。

Cisco ER の設定、Cisco ER ユーザの管理、ERL 使用の詳細およびその他関連トピックについては、「関連項目」(P.5-12)を参照してください。

次のトピックで、Cisco ER を Intrado V9-1-1 と併用したときの動作方法の概要や、Cisco ER で Intrado V-9-1-1 Enterprise ユーザをサポートするための設定および使用方法の概要を説明します。

- 「Cisco Emergency Responder での Intrado V9-1-1 for Enterprise Service のサポート方法」(P.5-1)
- 「Cisco Emergency Responder で Intrado V9-1-1 for Enterprise Service をサポートするための設定」 (P.5-2)
- 「ERL データの移行」(P.5-6)
- 「構外ユーザをサポートするための Cisco ER の設定」(P.5-7)

# Cisco Emergency Responder での Intrado V9-1-1 for Enterprise Service のサポート方法

IntradoV9-1-1 for Enterprise Service のサブスクライバの場合、Cisco ER を使用して緊急コール管理を 簡単にすることができます。Cisco ER は、ロケーション情報を直接 Intrado のデータベースに入力し、 同期させることができるインターフェイスを用意しています。Cisco ER は、構内および構外の電話機 に対し、緊急コール用のロケーション情報を提供し、Intrado および Cisco Unified CM との併用により 緊急コールを行います。

Cisco ER は、IP サブネットまたは MAC アドレス(手動で設定して割り当てた場合)を使用して IP 電 話機を追跡します。Cisco ER では電話機のステータス(構内、構外、位置未確認)を保持し、 ALI/ELIN 情報を Intrado に渡します。構内電話機のユーザは Cisco Unified Communication を使用し て、緊急コールを Intrado および指定した緊急プロバイダーにルートします。

構外電話機のユーザは、ユーザがそのロケーションに入り、この情報を電話番号に関連付けると、緊急 コールを行うことができます。ロケーション情報が確認されると、構外電話機からの緊急コールが完了 します。 <u>》</u> (注)

ユーザは構外ロケーションを各 DN で1つのみ設定できます。これは、共有回線に適用されます。2 台の構外電話機が1つの DN を共有している場合、ユーザはロケーションを1つのみ、DN に関連付けることができます。

図 5-1 に、ユーザ、Cisco ER、Intrado 間の相互関係を示します。

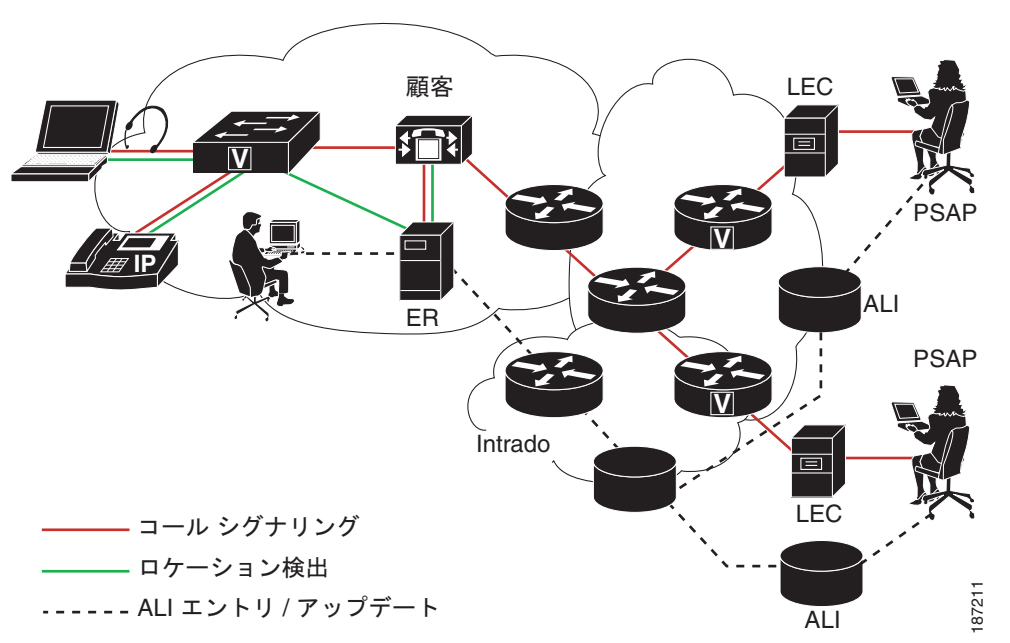

### 図 5-1 ユーザ、Cisco ER、Intrado 間の相互関係の理解

# **Intrado V9-1-1 for Enterprise Service** を使用して緊急コールを行った場合に発生すること

ユーザが緊急コールを行うと、次が発生します。

- 1. Cisco Unified CM が Cisco ER へのコールをルートします。
- 2. Cisco ER がコールを Intrado にルートします。
- 3. Intrado は発信者の 10 桁の ELIN を受信し、この発信者番号から発信者の ALI データを取得します。
- 4. Intrado でコールが完了します。

# Cisco Emergency Responder で Intrado V9-1-1 for Enterprise Service をサポートするための設定

緊急サービスで Intrado をサポートしていることを確認したら、Intrado V9-1-1 for Enterprise Service をサポートするよう、Cisco ER を設定する必要があります。

Intrado ERL を作成する前に、表 5-1 で説明している作業を完了する必要があります。構外ユーザのサポートについての詳細は、「構外ユーザをサポートするための Cisco ER の設定」(P.5-7)を参照してください。

| 作業 | 説明                                                                                    | 注意事項                                                                                                    |
|----|---------------------------------------------------------------------------------------|----------------------------------------------------------------------------------------------------|
| 1. | Validation and Update Interface (VUI) で、<br>次の設定をします。                                 | 「Intrado VUI 設定の実行」(P.5-3)を参照し<br>てください。                                                                                                    |
|    | <b>a.</b> Intrado の証明書をアップロードします。                                                     |                                                                                                    |
|    | <b>b.</b> 証明書を検証します。                                                                  |                                                                                                    |
|    | <b>C.</b> Intrado アカウント情報を設定します。                                                      |                                                                                                    |
| 2. | Cisco ER サーバで Intrado へのコールのルー<br>ティングのルート パターンを設定します。                                | 「Cisco Emergency Responder のルート パ<br>ターンの設定」(P.5-4)を参照してください。                                                                                               |
| 3. | Cisco Unified CM サーバで Intrado へのコー<br>ルのルーティングのルート パターンとゲート<br>ウェイを設定します。             | 『Cisco Unified CM System Guide』の<br>「Understanding Route Plans」の章および<br>『Cisco Unified CM Administration Guide』の<br>「Gateway Configuration」の章を参照してく<br>ださい。 |
| 4. | Intrado ERL を作成し、Intrado TN データ<br>ベースに対する Intrado ERL の ALI データの<br>妥当性および整合性を検証します。 | 「Intrado ERL の設定」(P.5-4)および「ALI の<br>不一致の調整」(P.5-5)を参照してください。                                                                                               |
| 5. | Intrado ERL をスイッチ ポート、IP サブネット、位置未確認の電話機に割り当てます。                                      | ERL をスイッチ ポートに割り当てる詳細に<br>ついては、「スイッチ ポートの設定」<br>(P.4-53) を参照してください。                                                                                         |
|    |                                                                                       | ERL の IP サブネットへの割り当てについて<br>は、「IP サブネットベースの ERL の設定」<br>(P.4-37) を参照してください。                                                                                 |
|    |                                                                                       | ERL の位置未確認の電話機への割り当てについては、「位置未確認の電話機の特定」   (P.4-58)を参照してください。                                                                                               |

### 表 5-1 Intrado のための Cisco ER の設定の作業一覧

### Intrado VUI 設定の実行

Intrado VUI 設定を行えるようにするには、まず Intrado からアカウント情報と証明書を入手する必要 があります。

(注)

Cisco ER サブスクライバへのフェールオーバーがある場合に緊急サービスのサポートを続行するには、 証明書ファイルを CER サブスクライバへ個別にアップロードする必要があります。

Intrado VUI 設定を行うには、次の手順を実行します。

### 手順

- **ステップ1** Cisco ER から、[System]>[Intrado VUI Settings] を選択します。 [Intrado VUI Settings] ページが表示されます。
- **ステップ 2** [Upload Certificate] をクリックします。[Upload Certificate] ウィンドウが開きます。[Browse] ボタン を使用して Intrado 証明書ファイルを検索し、そのファイルを選択して[Upload] ボタンをクリックしま す。

- **ステップ3** [Certificate Password] および [VUI URL] を、隣接のテキスト ボックスに入力します。[Test and Validate] をクリックします。
- ステップ4 次のアカウント情報を入力します。
  - VUI スキーマの URL
  - Intrado アカウント ID
  - 最大 VUI 接続
- **ステップ 5** [Update] をクリックします。 Intrado VUI 設定の詳細については、「Intrado VUI Settings」(P.A-12) を参照してください。

#### 関連項目

- 「Cisco Emergency Responder のルート パターンの設定」(P.5-4)
- 「Intrado ERL の設定」(P.5-4)
- 「ALI の不一致の調整」(P.5-5)

### Cisco Emergency Responder のルート パターンの設定

Intrado V9-1-1 for Enterprise Service で緊急コールを完了できるようにするには、先に Intrado にコー ルをルーティングするルート パターンを設定する必要があります。

Intrado のルート パターンを作成するには、次の手順を実行します。

#### 手順

- **ステップ1** Cisco ER から、[System] > [Telephony Settings] をクリックします。 [Telephony Settings] ページが表示されます。
- **ステップ 2** [Intrado Route Pattern Settings] で、Intrado のルート/トランスレーション パターンを入力して [Add] ボタンをクリックします。

### Intrado ERL の設定

Intrado ERL を追加する前に、まず Intrado ルート パターンを設定する必要があります。

(注)

Intrado ERL は、次の点で、従来の ERL と異なります。

- ルート パターンは、[Telephony Settings] Web ページの設定済みの一覧からのみ選択できます。
- Intrado Validation & Update Interface (VUI; 検証および更新インターフェイス)を使用して、 Intrado から ALI データを照会し、検証できます。
- 緊急コールが正常にルートできるようにするには、まず Intrado VUI を使用して、ALI データ (TN アップデート)を Intrado に送信する必要があります。

Intrado ERL を設定するには、次の手順を実行します。

#### 手順

| ステップ 1 |                                                                                                    |
|--------|----------------------------------------------------------------------------------------------------|
|        | [Find Intrado ERL Data] ページが表示されます。                                                                         |
| ステップ 2 | [Add New ERL] ボタンをクリックします。                                                                                  |
|        | Cisco ER で、[Add New ERL] ウィンドウが開きます。各フィールドの詳細な説明については、<br>「Intrado ERL (Search and List)」(P.A-30)を参照してください。 |
| ステップ 3 | ERL 情報を入力します。                                                                                               |
| ステップ 4 | [ALI Details] をクリックします。                                                                                     |
|        | Cisco ER で [ALI Information] ウィンドウが開きます。                                                                    |
| ステップ 5 | ALI 情報を入力します。Intrados MSAG データベースでアドレスを検索するには、[Query from Intrado] をクリックします。                                |
| ステップ 6 | ALI 情報の入力が終わったら [Pre-validate from Intrado] をクリックします。                                                       |
| ステップ 7 | [Add New ERL] ウィンドウをアクティブ ウィンドウにして(アクティブになっていない場合)、<br>[Insert] をクリックします。                                   |
|        | Cisco ER で ERL とその ALI が保存されます。                                                                             |
|        |                                                                                                    |

### Intrado ERL のインポート

複数の ERL がある場合で、すべてを一度に追加する場合は、1 つ以上の ERL 定義が含まれているファ イルを作成して、すべての ERL を同時に Cisco ER 設定にインポートできます。ERL のインポートの 詳細については、「複数の ERL の一括インポート」(P.4-36) を参照してください。

### Intrado ERL 情報のエクスポート

[Export ERL] ページを使用して、たとえば ERL 設定のバックアップや移動に使用する、専用の ERL エクスポート ファイルを作成します。ERL のインポートの詳細については、「ERL 情報のエクスポート」(P.4-40) を参照してください。

### 関連項目

- 「Intrado VUI 設定の実行」(P.5-3)
- 「Cisco Emergency Responder のルート パターンの設定」(P.5-4)
- 「ALI の不一致の調整」(P.5-5)

### ALI の不一致の調整

Cisco ER を使用して、Intrado VUI からのレコードとデータベースのレコードを比較し、一致しない ALI レコードを表示できます。各レコードを確認して、ローカル レコードのアップデートに使用する Intrado からのデータまたはアップデートする Intrado のレコードを選択できます。

ALIの不一致のレコードを調整するには、次の手順を実行します。

#### 手順

| ステップ 1 | Cisco ER の管理で、[ERL] > [Intrado ERL] > [View ALI Discrepancies] を選択します。                                        |
|--------|----------------------------------------------------------------------------------------------------|
|        | [View Intrado ALI Discrepancies] ページが表示されます。                                                                  |
| ステップ 2 | 特定の ELIN を検索する検索条件を入力して [Find] をクリックします。または、不一致の Intrado ALI<br>をすべて表示するには、[Find] をクリックします。検索結果が表示されます。       |
| ステップ 3 | 表示したい ELIN の隣にあるオプション ボタンをクリックするか、[View ALI Discrepancies] ボタンを<br>クリックして、特定の ELIN の不一致な Intrado ALI を表示します。  |
|        | [View Intrado ALI Discrepancies for a particular ELIN] ウィンドウが表示されます。                                          |
| ステップ 4 | ローカルの Cisco ER データベースまたは Intrado から、正しいデータを選択します。                                                             |
| ステップ 5 | ローカルの Cisco ER データベースへの変更を保存するには、[Save] をクリックします。Intrado VUI<br>への変更を保存するには、[Save Intrado ALI Info] をクリックします。 |
| ステップ 6 | このウィンドウを閉じるには、[Close] をクリックします。                                                                               |
|        |                                                                                                    |

### 関連項目

- 「Intrado VUI 設定の実行」(P.5-3)
- 「Cisco Emergency Responder のルート パターンの設定」(P.5-4)
- 「Intrado ERL の設定」(P.5-4)

# ERL データの移行

Cisco ER は、既存の従来の ERL の Intrado ERL への移行、またはその逆への移行をサポートしています。

### 従来の ERL データの Intrado ERL データへの移行

従来の ERL を Intrado ERL に移行するには、次の手順を実行します。

### 手順

| ステップ 1 | <br>Cisco ER の管理で、[ERL] > [ERL Migration Tool] を選択します。                      |
|--------|-----------------------------------------------------------------------------|
|        | [ERL Migration Tool] ページが表示されます。                                            |
| ステップ 2 | 検索パラメータのドロップダウン ボックスで、[Conventional ERL] を選択し、検索条件を入力して<br>[Find] をクリックします。 |
| ステップ 3 | 移行する ERL を、ERL 名の隣にあるチェックボックスをオンにして選択します。                                   |
|        | [Enter Route Patterns for ERL Migration] ウィンドウが表示されます。                      |
| ステップ 4 | ドロップダウン メニューから、アップデートされたルート パターンを選択します。                                     |
| ステップ 5 | [Migrate to Intrado ERL] をクリックします。                                          |

#### 関連項目

- 「Cisco Emergency Responder で Intrado V9-1-1 for Enterprise Service をサポートするための設定」 (P.5-2)
- 「Intrado ERL データの従来の ERL データへの移行」(P.5-7)

### Intrado ERL データの従来の ERL データへの移行

Intrado ERL を従来の ERL に移行するには、次の手順を実行します。

#### 手順

- **ステップ1** Cisco ER の管理で、[ERL]>[ERL Migration Tool] を選択します。 [ERL Migration Tool] ページが表示されます。
- ステップ2 検索パラメータのドロップダウン ボックスで、[Intrado ERL] を選択し、検索条件を入力して [Find] を クリックします。
- **ステップ 3** 移行する ERL を、ERL 名の隣にあるチェックボックスをオンにして選択します。 [Enter Route Patterns for ERL Migration] ウィンドウが表示されます。
- **ステップ** 4 更新されたルート パターン / トランスレーション パターンを隣接のテキスト ボックスに入力します。
- **ステップ 5** [Migrate to Conventional ERL] をクリックします。

### 関連項目

- 「従来の ERL データの Intrado ERL データへの移行」(P.5-6)
- 「ERL について」 (P.4-29)

# 構外ユーザをサポートするための Cisco ER の設定

Cisco Emergency Responder 8.5 で、企業ネットワーク外(構外)にいるユーザが緊急コールを行える ようにできます。構外緊急コールのサポートには、次が必要です。

- Cisco Emergency Responder 8.5
- Cisco Unified CM 7.1 以降のバージョン
- Intrado V9-1-1 Enterprise Services

Cisco ER の構外ユーザのサポートを設定するには、次の作業を実行します。

| 表 5 | -2 | 構外ユーサ | 「設定の | 作業一 | 覧 |
|-----|----|-------|------|-----|---|
| 衣り  | -2 | 博介ユーフ | 「設定の | 作来一 | ] |

| 作業 | 説明                                                                          | 注意事項                                                                                                    |
|----|-----------------------------------------------------------------------------|----------------------------------------------------------------------------------------------------|
| 1. | Intrado と併用するための Cisco ER の設定を<br>行います。                                     | 「Cisco Emergency Responder で Intrado<br>V9-1-1 for Enterprise Service をサポートする<br>ための設定」(P.5-2)を参照してください。 |
| 2. | 構外をサポートするため、Cisco Unified CM<br>の Cisco ER Location Management を有効に<br>します。 | 「Cisco Unified Communications Manager での Cisco ER Location Managementの設定」(P.5-8)を参照してください。               |

| 作業 | 説明                                                           | 注意事項                                                                        |
|----|--------------------------------------------------------------|-----------------------------------------------------------------------------|
| 3. | Cisco Unified CM で CER 用の AXL アプリ<br>ケーション ユーザを設定します。        | 「AXL アプリケーション ユーザの設定」<br>(P.5-9) を参照してください。                                 |
| 4. | Cisco Unified Communications Manager を<br>使用して AXL 認証を設定します。 | 「AXL 認証の設定」(P.5-10)を参照してくだ<br>さい。                                           |
| 5. | Off-Premise ERL を設定します。                                      | 「Off-Premise ERL の設定」(P.5-10) を参照<br>してください。                                |
| 6. | Off-Premise ERL を IP サブネットおよび位置未確認の電話機に割り当てます。               | ERL の IP サブネットへの割り当てについて<br>は、「IP サブネットベースの ERL の設定」<br>(P.4-37) を参照してください。 |
|    |                                                              | ERL の位置未確認の電話機への割り当てについては、「位置未確認の電話機の特定」   (P.4-58)を参照してください。               |
|    |                                                              | (注) Off-Premise ERL をスイッチ ポート<br>に割り当てることはできません。                            |

| 表 5-2 構外ユーザ設定の作業一覧 (続 |
|-----------------------|
|-----------------------|

Off-Premise ERL を設定すると、ユーザが自分の構外電話機用のロケーション情報を [Cisco Unified CM User Option] ページから入力できます。

#### 関連項目

- 「Cisco Unified Communications Manager での Cisco ER Location Management の設定」(P.5-8)
- 「AXL アプリケーション ユーザの設定」(P.5-9)
- 「AXL 認証の設定」(P.5-10)
- 「Off-Premise ERL の設定」(P.5-10)

### Cisco Unified Communications Manager での Cisco ER Location Management の設定

Cisco ER Location Management を構外ロケーションの入力に使用できるようにするには、まず Cisco Unified CM サーバで Cisco ER Location Management サーバを設定する必要があります。

Cisco Unified CM で Cisco Emergency Location Manager を有効にするには、次の手順を実行します。 **手順** 

- ステップ1 Cisco Unified CM の管理から、[System] > [Application Server] を選択します。
- **ステップ 2** [Add New] ボタンをクリックします。

[Application Server Configuration] ページが表示されます。

- **ステップ3** [Application Server Type] ドロップダウン ボックスから、[CER Location Management] を選択します。 [Next] をクリックします。
- ステップ4 Cisco ER Off-Premise アプリケーションを識別する名前を入力します。

この名前は、[User Option] ページのナビゲーション ドロップダウン ボックスに表示され、選択すると [Cisco ER Off-Premise] ページに移動します。 ステップ 5 [Cisco ER Off-Premise] ページの URL を入力します。この URL は http://cer\_host/ofpuser の形式をと ります。cer\_host は Cisco ER パブリッシャまたは Cisco ER サブスクライバの名前または IP アドレス です。

(注)

Cisco Unified CM の管理で、Cisco ER パブリッシャと Cisco ER サブスクライバの両方を個別のアプ リケーション サーバとして入力する必要があります。

**ステップ6** [Save] をクリックします。

#### 関連項目

- 「AXL アプリケーション ユーザの設定」(P.5-9)
- 「AXL 認証の設定」(P.5-10)
- •「Off-Premise ERL の設定」(P.5-10)

### AXL アプリケーション ユーザの設定

Cisco Unified CM の Cisco ER 用に、AXL アプリケーション ユーザを設定する必要があります。これ により、構外ユーザが CER の構外ユーザ Web サイトにログインできます。

AXL アプリケーションを設定するには、次の手順を実行します。

### 手順

**ステップ1** Cisco Unified Communications Manager で、[User Management]>[Application User] を選択します。 [Add New] ボタンをクリックします。

Cisco Unified Communications Manager で、[Application User Configuration] ページが表示されます。

- ステップ2 次の必須フィールドに入力します。
  - [User ID]:「AXL Application User」などのわかりやすい名前を使用します。
  - [Password]: このユーザのパスワードを入力します。
  - [Confirm Password]: このユーザのパスワードを再入力します。
- **ステップ 3** [Save] をクリックします。
- ステップ 4 上部の [Cisco Unified Communications Manager] メニューで、[User Management]>[User Group] を選 択します。

ユーザ グループの検索ページが表示されます。

- **ステップ 5** 検索条件に、**standard** と入力して [Find] をクリックします。 名前が **standard** で始まるユーザ グループの一覧が表示されます。
- ステップ 6 [Standard CCM Admin Users] リンクをクリックして、[User Group configuration] ページを表示します。
- **ステップ 7** [Add App Users to Group] をクリックします。 [Find and List Application Users] ポップアップ ウィンドウが表示されます。
- **ステップ8** ステップ 2 で作成したユーザ ID を検索条件として入力し、[Find] をクリックします。 アプリケーション ユーザの一覧が表示されます。

- ステップ9 ユーザ ID の隣にあるチェックボックスをオンにして [Add Selected] をクリックします。 Cisco Unified CM で、選択したユーザが [Standard CCM Admin Users] ユーザ グループに追加されます。
- **ステップ 10** [User Management]>[User Group] を選択します。 ユーザ グループの検索ページが表示されます。
- **ステップ 11** 検索条件として standard と入力し、[Find] をクリックします。 名前が Standard で始まるユーザ グループの一覧が表示されます。
- **ステップ 12** [Standard TabSync User] グループをクリックします。
- ステップ 13 ユーザを Standard TabSync User グループに追加するには、ステップ 7 から 9 までを繰り返します。
- **ステップ 14** [User Management]>[User Group] を選択します。 ユーザ グループの検索ページが表示されます。
- **ステップ 15** 検索条件として **standard** と入力し、[Find] をクリックします。 名前が **Standard** で始まるユーザ グループの一覧が表示されます。
- **ステップ 16** [Standard RealtimeAndTraceCollection] グループをクリックします。
- **ステップ 17** ステップ 7 から 9 までを繰り返して、ユーザを Standard RealtimeAndTraceCollection グループに追加します。

### AXL 認証の設定

Cisco ER と Cisco Unified CM の間で AXL 認証を設定するには、次の手順を実行します。

- ステップ1 Cisco ER から、[Phone Tracking] > [Cisco Unified CM] を選択します。
- ステップ2 [AXL Setting] で、次の情報を入力します。
  - AXL Username
  - AXL Password
  - AXL Port Number
- **ステップ 3** [Insert] をクリックします。

### Off-Premise ERL の設定

従来の ERL と異なり、Off-Premise ERL では ELIN または ALI 情報を入力する必要はありません。電 話機の ERL は、IP サブネットおよび電話機の MAC アドレスの割り当てにより追跡されます。

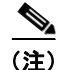

Off-Premise ERL は IP サブネット、位置未確認の電話機、手動の電話機にのみ割り当てることができます。Off-Premise ERL をスイッチ ポートに割り当てることはできません。

Off-Premise ERL を設定するには、次の手順を実行します。

手順

- ステップ1 Cisco ER から、[ERL] > [Off-Premises ERL] > [Off-Premises ERL (Search and List)] を選択します。
- **ステップ 2** [Add New ERL] ボタンをクリックします。
- ステップ3 [Add New ERL] ウィンドウで次の情報を入力し、[Insert] をクリックします。
  - ERL 名
    - 説明
    - Intrado ルート パターン / トランスレーション パターン
    - オンサイトアラート

[Add New ERL] ウィンドウで情報を入力します。各フィールドの詳細な説明については、 「Off-Premises ERL (Search and List)」(P.A-26)を参照してください。

(注)

Off-Premise ERL を追加できるようにするには、まず Intrado ルート パターンを追加する必要 があります。

### Off-Premise ERL のインポート

複数の ERL がある場合で、すべてを一度に追加する場合は、1 つ以上の ERL 定義が含まれているファ イルを作成して、すべての ERL を同時に Cisco ER 設定にインポートできます。ERL のインポートの 詳細については、「複数の ERL の一括インポート」(P.4-36) を参照してください。

### Off-Premise ERL 情報のエクスポート

[Export ERL] ページを使用して、たとえば ERL 設定のバックアップや移動に使用する、専用の ERL エクスポート ファイルを作成します。ERL のインポートの詳細については、「ERL 情報のエクスポート」(P.4-40) を参照してください。

# Intrado アップデートのスケジューリング

Cisco ER および Intrado 間で、ALI およびセカンダリ ステータスのアップデートのスケジュールを作 成できます。スケジューリングされた ALI アップデートは、新しく作成された TN レコードを Intrado に送信します。スケジューリングされたセカンダリ ステータスのアップデートにより、クエリーが修 正されたエラーがあるレコードの情報を要求する Intrado に送信されます。

スケジューリングされたアップデートを Cisco ER と Intrado 間で追加するには、次の手順を実行します。 **手順** 

ステップ 1 Cisco ER から、[ERL] > [Intrado ERL] > [Intrado Schedule] を選択します。

[Intrado Schedule] ページが表示されます。

- ステップ2 アップデートをスケジュールする曜日と時刻を選択します。
- **ステップ 3** このスケジュールをアクティブにする場合は、[Enable Schedule] ボックスをオンにします。
- **ステップ 4** [ALI Update Schedule] と [Secondary Status Update Schedule] のどちらかを選択します。

**ステップ5** [Add] をクリックしてスケジュールをスケジュールの一覧に追加します。

Cisco ER と Intrado 間でスケジュールされたアップデートを更新するには、次の手順を実行します。 手順

| ステップ 1  | Cisco ER から、[ERL] > [Intrado ERL] > [Intrado Schedule] を選択します。 |  |
|---------|----------------------------------------------------------------|--|
|         | [Intrado Schedule] ページが表示されます。                                 |  |
| ステップ 2  | 更新するスケジュールの隣接の [Edit] をクリックします。                                |  |
| ステップ 3  | 曜日と時刻を選択します。                                                   |  |
| ステップ 4  | このスケジュールをアクティブにするには、[Enable Schedule] チェックボックスをオンにします。         |  |
| • • • • |                                                                |  |

**ステップ 5** [Update] をクリックしてスケジュールの一覧のスケジュールを変更します。

#### 関連項目

- 「Cisco Emergency Responder 設定の概要」(P.4-1)
- 「Cisco Emergency Responder ユーザの管理」(P.4-9)
- 「Cisco Emergency Responder ロールの管理」(P.4-14)
- 「Cisco Emergency Responder ユーザ グループの管理」(P.4-16)
- 「Cisco Emergency Responder へのログインおよびログアウト」(P.4-18)
- 「サーバおよびサーバ グループの設定」(P.4-21)
- 「8.5 Cisco Emergency Responder クラスタおよびクラスタ DB ホスト」(P.4-27)
- 「Cisco Emergency Responder で指定された Cisco Unified Communications Manager クラスタの 変更」(P.4-28)
- 「ERL の使用」(P.4-28)
- 「Cisco Emergency Responder のスイッチの設定」(P.4-43)
- •「電話機の管理」(P.4-52)
- 「Secondary Status」 (P.A-32)
- [Intrado Schedule] (P.A-33)